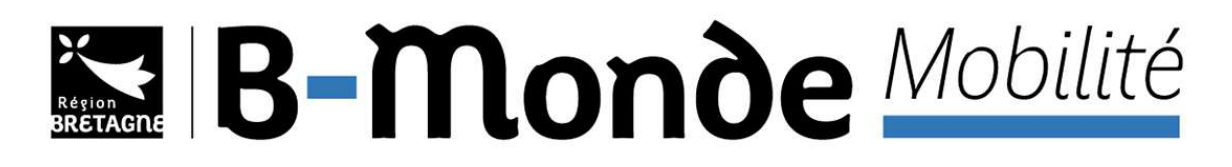

# **GUIDE D'UTILISATION DE LA PLATEFORME AIDEN**

# **Mobilité Collective**

Version mai 2025

## 1 / Accédez à la plateforme de dépôt des dossiers

⇒ <u>https://aides.bretagne.bzh/aides/#/crbr/connecte/F\_SUB\_PMOBI\_MC/depot/simple</u>

#### 2 / Créez votre compte

|                                               | Connectez-vous a voue espace personnel.                                             |  |
|-----------------------------------------------|-------------------------------------------------------------------------------------|--|
| Besoin d'aide ? Cliquez sur l                 | e bouton (?) Assistance en bas à droite.                                            |  |
| Une réponse vous sera apport<br>indésirables. | tée, par mail, dans les plus brefs délais. Pensez à vérifier vos SPAMS ou courriers |  |
|                                               |                                                                                     |  |
|                                               | Connexion                                                                           |  |
|                                               | Tous les champs sont obligatoires                                                   |  |
| Identifiant ou adre                           | esse électronique                                                                   |  |
| ۹ Mot de passe                                |                                                                                     |  |
|                                               |                                                                                     |  |
|                                               | Mot de passe ou identifiant oublié ?                                                |  |
|                                               | Se connecter +]                                                                     |  |
| V                                             | /ous n'avez pas encore de compte ? <u>Créez-en un.</u>                              |  |
|                                               |                                                                                     |  |

#### 3 / Remplissez les différents champs puis cliquez sur « Créer mon compte »

|                                          | Créez votre compte<br>Les champs marqués d'un astérisque (*) sont obligatoires. |
|------------------------------------------|---------------------------------------------------------------------------------|
| Vos informations de connexion            |                                                                                 |
| Identifiant *                            | Juliette_Martin07                                                               |
| Mot de passe *                           |                                                                                 |
| Confirmation du mot de passe *           |                                                                                 |
| Vos informations personnelles            |                                                                                 |
| Civilité *                               | Madame 🗸                                                                        |
| Nom *                                    | MARTIN                                                                          |
| Prénom *                                 | Juliette                                                                        |
| Adresse électronique *                   | juliette.martin@univ-bretagne.bzh                                               |
| Confirmation de l'adresse électronique * | juliette.martin@univ-bretagne.bzh                                               |
|                                          | Format attendu : nom@domaine.fr                                                 |

#### Vous avez un message de validation de création de compte :

| x                  |
|--------------------|
| Écran de connexion |
|                    |

#### Un mail vous est envoyé, vous pouvez cliquer sur « Validation de la demande » :

Madame Juliette MARTIN,

Nous venons de recevoir une demande de création de compte à votre nom sur le portail de la Région Bretagne.

#### Votre identifiant est : Juliette\_Martin07

Pour valider votre compte et accèder à votre espace personnel, merci de cliquer sur le lien suivant : validation de la demande

Attention, ce lien est valable pour une durée de 72 heures maximum. Au-delà de ce délai, vous devrez recommencer la procédure sur le portail des aides.

#### Cordialement,

Région Bretagne | Rannvro Breizh

#### 283, avenue du général Patton CS 21101 35711 Rennes Cedex 7

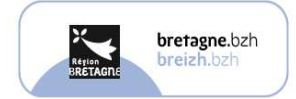

Nous vous informons que cette adresse e-mail est exclusivement utilisée pour émettre des messages, merci de ne pas y répondre

Dans le cadre de la gestion des aides régionales et européennes, la Région Bretagne collecte et traite des données personnelles. Ces données sont accessibles aux agents habilités à les traiter, ainsi qu'à tout organisme impliqué dans la gestion de votre dossier. Vous disposez d'un droit d'information, d'accès, de rectification, de suppression et d'opposition, que vous pouvez exercer par voie électronique à l'adresse <u>informatique-libertes@bretagne.bzh</u>. Pour en savoir plus sur le traitement de vos données personnelles vous pouvez consulter la <u>politique de confidentialité de la Région Bretagne</u>. 4 / Votre compte est désormais activé, cliquez sur « Ecran de connexion » :

| Bienvenue                                                                           |   |
|-------------------------------------------------------------------------------------|---|
| Confirmation de création de compte                                                  |   |
| Validation Votre compte est désormais activé. Yous pouvez yous connecter au portail | x |
| Écran de connexion •)                                                               |   |

**Connectez-vous** avec les identifiants et mots de passe que vous avez choisis au préalable, nous vous conseillons de les conserver pour vos futures connexions :

|    | Connexion                            |  |
|----|--------------------------------------|--|
|    | Tous les champs sont obligatoires    |  |
|    | Juliette_Martin07                    |  |
| a, |                                      |  |
|    | Mot de passe ou identifiant oublié ? |  |
|    | Se connecter →]                      |  |

5 / Vous voici dans votre espace « Usager », vous pouvez maintenant déposer une nouvelle demande

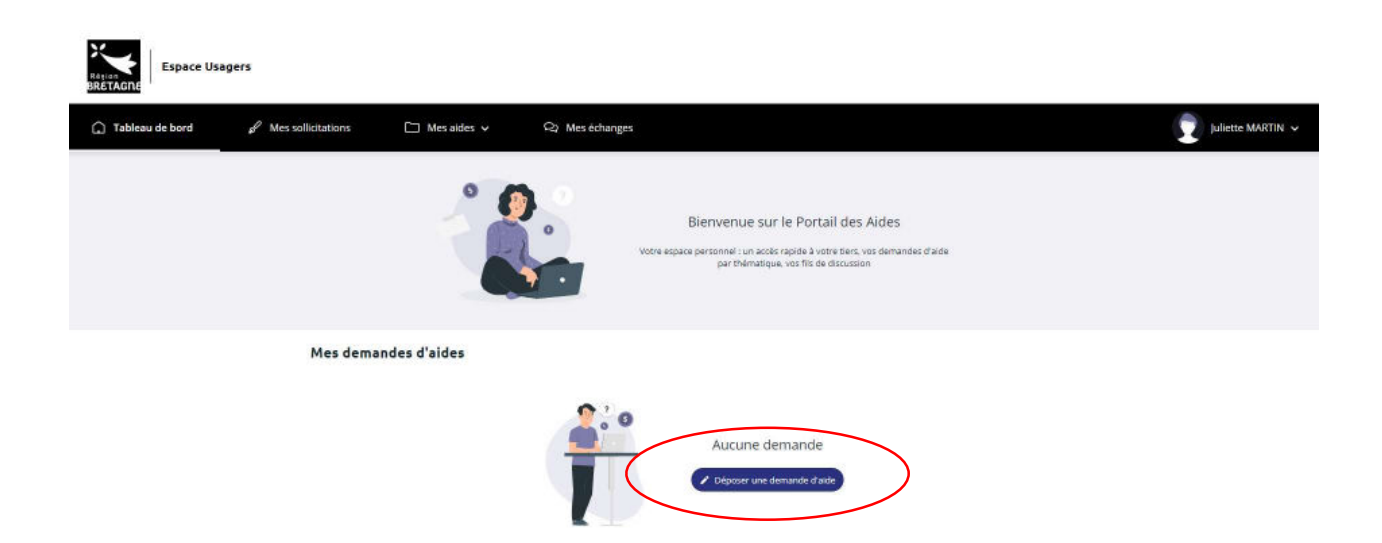

#### 6 / Dans la barre de recherche, tapez « B-Monde », où vous trouverez le dispositif que vous sollicitez :

| Recherche Q<br>Recherche Q<br>Filtrer par famille de tiers<br>des téléservices | la liste des téléservices disponibles.<br>b-monde |  |
|--------------------------------------------------------------------------------|---------------------------------------------------|--|
| Recherche Q<br>Filtrer par famille de tiers<br>des téléservices                | b-monde                                           |  |
| Filtrer par famille de tiers                                                   |                                                   |  |
| e <b>des téléservices</b><br>19EET INTERNATIONAL - B-Monde - P                 |                                                   |  |
| PE ET INTERNATIONAL - B-Monde - P                                              |                                                   |  |
| NOTES INCOMPANY OF STATE AND STATE                                             | rojets Europe et International                    |  |
| PE ET INTERNATIONAL - B-Monde - Se                                             | olidarité                                         |  |
| NATIONAL - FORMATION - B-Monde                                                 | - Mobilité collective                             |  |
| NATIONAL - FORMATION - B-Monde                                                 | - Mobilité individuelle                           |  |
| RNATIONAL - FORMATION - B-Monde                                                |                                                   |  |

Voici le préambule qui vous présente les grandes étapes du dossier. Cliquez sur « Suivant » :

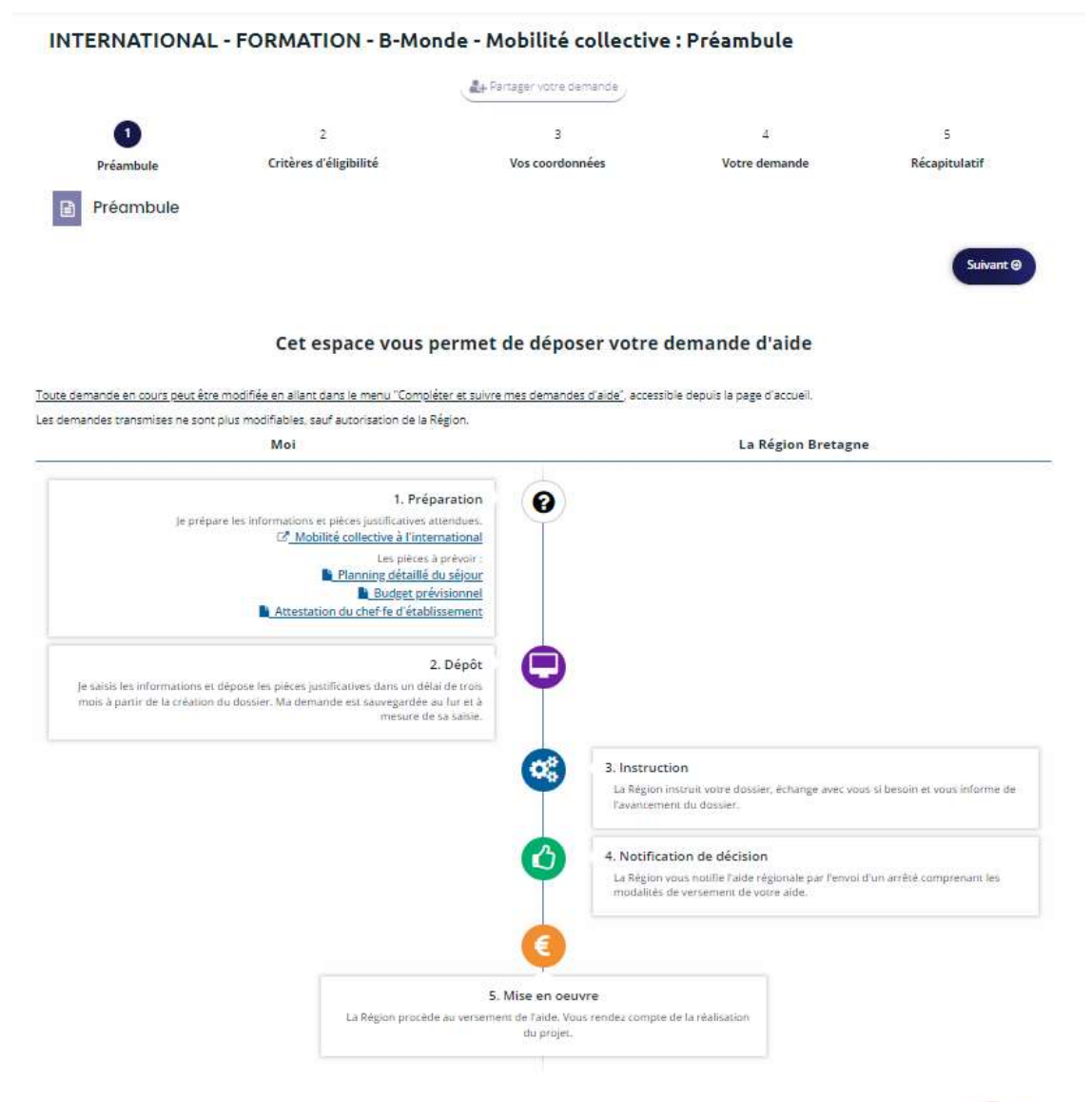

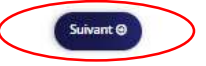

## 7 / Répondez aux premières questions de vérification des critères d'éligibilité, cliquez sur « Suivant » :

#### INTERNATIONAL - FORMATION - B-Monde - Mobilité collective : Critères d'éligibilité

|                            |                                                                            | artager votre demande         |               |               |
|----------------------------|----------------------------------------------------------------------------|-------------------------------|---------------|---------------|
| 1                          | 2                                                                          | 3                             | 4             | 5             |
| Préambule                  | Critères d'éligibilité                                                     | Vos coordonnées               | Votre demande | Récapitulatif |
| Critères d'éligit          | bilité                                                                     |                               |               |               |
| ⊖ Précédent                |                                                                            |                               |               | Suivant 🛛     |
| s champs marqués d'un * so | ant obligatoires.                                                          |                               |               |               |
| Vous êtes un lycée, un éta | ablissement de formation sanitaire et sociale ou un cen<br>formation conti | tre de 🛛 🖲 Oui 🔿 Non<br>nue * |               |               |
|                            | La mobilité concerne au minimum 3 élèves ou stagia                         | ires \star 🕘 Oui 🔿 Non        |               |               |
|                            |                                                                            |                               |               |               |
|                            |                                                                            |                               |               | Suivant 🛛     |

8 / Sélectionnez le type d'établissement que vous représentez dans le menu déroulant et **saisissez son SIRET.** 

⇒ Cette étape est importante : elle permet de vous associer au compte de votre établissement

#### INTERNATIONAL - FORMATION - B-Monde - Mobilité collective : Identification

|                                |                              | Partager votre demande              |               |                 |
|--------------------------------|------------------------------|-------------------------------------|---------------|-----------------|
| 1                              | 2                            | 3                                   | 4             | 5               |
| Préambule                      | Critères d'éligibilité       | Vos coordonnées                     | Votre demande | Récapitulatif   |
| Identification                 |                              |                                     |               |                 |
| ⊖ Précédent                    |                              |                                     |               | Suivant 🛛       |
| Les champs marqués d'un * sont | t obligatoires.              |                                     |               |                 |
| Je                             | suis ou je représente un e * | Etablissement d'enseignement public |               | ·               |
|                                | Domicilié(e)                 | En France      A l'étranger         |               |                 |
|                                | SIRET *                      | ixemple : 123456789 Exemple : 12345 |               |                 |
|                                |                              |                                     |               |                 |
|                                |                              |                                     | © Enregis     | strer Suivant O |

Saisissez votre numéro de téléphone. Vous retrouvez les informations de votre établissement dans « La structure que je représente », enregistrez et cliquez sur « Suivant ».

| Généralités                                                                                                    |                                                                                       |                                          |
|----------------------------------------------------------------------------------------------------|---------------------------------------------------------------------------------------|------------------------------------------|
| e en el terreter el terreter e |                                                                                       |                                          |
| Je suis ou je représente un∙e *                                                                                                    | Etablissement d'enseignement public                                                   |                                          |
| Domiciliére                                                                                                    | ⑧ En France ○ À l'étranger                                                            |                                          |
| Mes informations personnelles                                                                                                    |                                                                                       |                                          |
| Prénom Nom *                                                                                                    | Madame Juliette MARTIN                                                                |                                          |
| Adresse électronique                                                                                                    | juliette.martin@univ-bretagne.bzh                                                     |                                          |
| Téléphone *                                                                                                    | 02 02 02 02 02                                                                        | >                                        |
|                                                                                                    |                                                                                       |                                          |
| La structure que je représente                                                                                                    |                                                                                       |                                          |
| La structure que je représente<br>Dénomination sociale *                                                                                                    | FORMATION                                                                             | Nom de la structure que vous représentez |
| La structure que je représente<br>Dénomination sociale *<br>SIRET *                                                                                                    | FORMATION 000000000 00016                                                             | Nom de la structure que vous représentez |
| La structure que je représente<br>Dénomination sociale *<br>SIRET *<br>Sigle                                                                                                    | FORMATION 0000000000 00016                                                            | Nom de la structure que vous représentez |
| La structure que je représente<br>Dénomination sociale *<br>SIRET *<br>Sigle<br>NAF                                                                                                    | FORMATION<br>00000000000<br>00016<br>00.00X - XXXXXXX                                 | Nom de la structure que vous représentez |
| La structure que je représente<br>Dénomination sociale *<br>SIRET *<br>Sigle<br>NAF<br>Forme juridique                                                                                                    | FORMATION 0000000000 00016 00.00X - XXXXXXX Veuillez sélectionner une forme juridique | Nom de la structure que vous représentez |

Commencez à **taper l'adresse de l'établissement** dans la barre de recherche et sélectionnez-la, ensuite, complétez si besoin les différents champs (notment identité du destinataire ou service), cliquez sur « Enregistrer » puis « Suivant ».

INTERNATIONAL - FORMATION - B-Monde - Mobilité collective : Adresse

| 1                    | 2                                      | 3                                                 | .4            | 5             |
|----------------------|----------------------------------------|---------------------------------------------------|---------------|---------------|
| Préambule            | Critères d'éligibilité                 | Vos coordonnées                                   | Votre demande | Récapitulatif |
| Adresse              |                                        |                                                   |               |               |
| Précédent            |                                        |                                                   |               | Suivar        |
| hamps marqués d'un * | sont obligatoires.                     |                                                   |               |               |
|                      | Vous êtes domic <mark>ili</mark> é e : | En France                                         |               |               |
|                      |                                        | FORMATION                                         |               |               |
|                      |                                        | adresse.data.gouv.fr                              |               |               |
|                      |                                        | Trouver une adresse                               |               |               |
|                      | $\langle$                              | Q ex : allée Nicolas Le Blanc 56500 VANNES        | $\rightarrow$ |               |
|                      |                                        |                                                   |               |               |
|                      | Adresse *                              | Identité du destinataire et/ou service            |               |               |
|                      |                                        | Bâtiment, résidence, entrée, zone industrielle    |               |               |
|                      |                                        | N° et voie (rue, allée, avenue, boulevard)        |               |               |
|                      |                                        | Mentions spéciales de distribution, boite postale |               |               |
|                      | Code postal / Ville *                  |                                                   |               |               |
|                      |                                        |                                                   |               |               |
|                      |                                        |                                                   |               |               |

9 / **Complétez les informations du/de la représentant.e légal.e de votre établissement** (s'il s'agit de vous, cliquez sur « Oui » et entrez vos informations) :

| 1                                                                                     | 2                                    | 3                               | 4                        | 5             |
|---------------------------------------------------------------------------------------|--------------------------------------|---------------------------------|--------------------------|---------------|
| Préambule                                                                             | Critères d'éligibilité               | Vos coordonnées                 | Votre demande            | Récapitulatif |
| Représentant-e légal-e                                                                | E                                    |                                 |                          |               |
| © Précédent                                                                           |                                      |                                 |                          | Suivant O     |
| /euillez saisir les informations concernan<br>.es champs marqués d'un * sont obligato | t le/la représentant∙e léj<br>vires. | gal-e de la structure           |                          |               |
| Identification du de la représer                                                      | ntant-e légal-e                      |                                 |                          |               |
| Êtes-vous ce/cette                                                                    | représentant-e ? * (                 | 🔾 Oui 🔘 Non                     |                          |               |
| Fonction du de la repré                                                               | sentant-e légal-e *                  | Directrice                      | ~                        |               |
|                                                                                       | Civilité *                           | Madame                          | ~                        |               |
| Nom du de la repré                                                                    | sentant-e légal-e *                  | MICHEL                          |                          |               |
| Prénom du de la repré                                                                 | sentant-e légal-e *                  | Céline                          |                          |               |
| Adresse électronique du de la repré                                                   | sentant·e légal·e *                  | celine.michel@univ-bretagne.bzh | Format attendu : nom@dom | aine.fr       |
| Téléphone du de la repré                                                              | sentant·e légal·e *                  | 02 02 02 02 02                  |                          |               |
| Adresse de correspondance                                                             |                                      |                                 |                          |               |
| Adresse ident                                                                         | ique à la structure  (               | Oui O Non                       |                          |               |
|                                                                                       |                                      |                                 |                          |               |
| © Précédent                                                                           |                                      |                                 | ● Enregistre             | r Suivant @   |
|                                                                                       |                                      |                                 |                          |               |

**IMPORTANT** : A cette étape, vous pouvez ajouter d'autres contacts qui seraient amenés à utiliser la plateforme. La première personne qui est saisie sera d'office Administrateur ou Administratrice du compte, car il faut obligatoirement qu'une personne ait ce rôle.

Nous vous invitons à bien choisir la personne qui aura ce rôle au sein de l'établissement, et qui devra gérer le compte et la mise à jour des contacts.

## 10 / Pour cela, « **Créer un nouveau contact** » :

| ERRAHONAL                                                                                                    |                                                                                       |                                            |                                           |                            |
|----------------------------------------------------------------------------------------------------|---------------------------------------------------------------------------------------|--------------------------------------------|-------------------------------------------|----------------------------|
|                                                                                                    |                                                                                       | Partager votre demande                     |                                           |                            |
| 1                                                                                                    | 2                                                                                     | 3                                          | 4                                         | 5                          |
| Préambule                                                                                                    | Critères d'éligibilité                                                                | Vos coordonnées                            | Votre demande                             | Récapitulatif              |
| Contacts                                                                                                    |                                                                                       |                                            |                                           |                            |
| Précédent                                                                                                    |                                                                                       |                                            |                                           | Suivant @                  |
| pouvez créer ici les contac                                                                                                    |                                                                                       |                                            |                                           |                            |
| hamps marqués d'un * sor                                                                                                    | cts de la structure et notamment l'identificat<br>nt obligatoires.                    | tion de la personne en charge du dossier s | si celle-ci n'est pas le/la représentant+ | e légal·e.                 |
| hamps marqués d'un * soi                                                                                                    | cts de la structure et notamment l'identificat<br>nt obligatoires.                    | tion de la personne en charge du dossier : | si celle-ci n'est pas le∕la représentant∙ | e légal-e.                 |
| hamps marqués d'un * soi<br>Madame Céline MICHEI                                                                                                    | cts de la structure et notamment l'identificat<br>nt obligatoires.<br>L               | tion de la personne en charge du dossier : | il celle-ci n'est pas le/la représentant+ | e légal-e.                 |
| hamps marqués d'un * soi<br>Madame Céline MICHEI                                                                                                    | cts de la structure et notamment l'identificat<br>nt obligatoires.<br>L<br>Directrice | tion de la personne en charge du dossier : | il celle-ci n'est pas le/la représentant+ | elégal•e.                  |
| hamps marqués d'un * soi<br>Madame Céline MICHEI<br>Représentant légal                                                                                             | cts de la structure et notamment l'identificat<br>nt obligatoires.<br>L<br>Directrice | tion de la personne en charge du dossier : | si celle-ci n'est pas le/la représentant+ | légale.                    |
| hamps marqués d'un * soi<br>Madame Céline MICHEI<br>Représentant légal<br>1 rue de la Monne                                                                        | cts de la structure et notamment l'identificat<br>nt obligatoires.<br>L<br>Directrice | tion de la personne en charge du dossier : | si celle-ci n'est pas le/la représentant  | légal-e.                   |
| hamps marqués d'un * sou<br>Madame Céline MICHEI<br>Représentant légal<br>1 rue de la Monne<br>63800 COURNON D AUVER                                               | cts de la structure et notamment l'identificat<br>nt obligatoires.<br>L<br>Directrice | tion de la personne en charge du dossier : | si celle-ci n'est pas le/la représentant  | e légal-e.                 |
| hamps marqués d'un * sou<br>Madame Céline MICHEI<br>Représentant légal<br>1 rue de la Monne<br>63800 COURNON D AUVER                                               | cts de la structure et notamment l'identificat<br>nt obligatoires.<br>L<br>Directrice | tion de la personne en charge du dossier : | si celle-ci n'est pas le/la représentant  | e légal-e.                 |
| hamps marqués d'un * soi<br>Madame Céline MICHEI<br>Représentant légal<br>1 rue de la Monne<br>6300 COURNON D AUVER<br>02 02 02 02 02<br>2 celine.michel@univ-bro  | ts de la structure et notamment l'identificat<br>nt obligatoires.<br>L<br>Directrice  | tion de la personne en charge du dossier : | i celle-ci n'est pas le/la représentant-  | e légal-e.                 |
| champs marqués d'un * sou<br>Madame Céline MICHEL<br>Représentant légal<br>T rue de la Monne<br>63800 COURNON D AUVER<br>C 02 02 02 02 02<br>Celine.michel@univ-br | zs de la structure et notamment l'identificat<br>nt obligatoires.<br>L<br>Directrice  | tion de la personne en charge du dossier : | si celle-ci n'est pas le/la représentant- | • Créer un nouveau contact |

Si vous répondez « Oui » à la question « Êtes-vous ce contact ? » les champs se remplissent automatiquement, sinon, saisissez les informations :

| champs marqués d'un * sont obligatoires. |                                   |   |
|------------------------------------------|-----------------------------------|---|
| Identification                           |                                   |   |
| Êtes-vous ce contact ?*                  | 🖲 Oui 🔘 Non                       |   |
| Fonction *                               | Administratrice                   | ~ |
| Civilité *                               | Madame                            | ~ |
| Nom *                                    | MARTIN                            |   |
| Prénom *                                 | Juliette                          |   |
| Adresse électronique                     | juliette.martin@univ-bretagne.bzh |   |
|                                          | Format attendu : nom@domaine.fr   |   |
| Téléphone                                | 02 02 02 02 02                    |   |
| Adresse du contact                       |                                   |   |
| Adresse identique à la structure         | ⊛ Oui ⊖ Non                       |   |

# Vous retrouvez les personnes de contact ajoutées, enregistrez puis cliquez sur « Suivant » :

| 4<br>Votre demande    | 5<br>Récapitulatif                                                                                                    |
|-----------------------|----------------------------------------------------------------------------------------------------|
| Votre demande         | Récapitulatif                                                                                                    |
|                       | _                                                                                                    |
|                       |                                                                                                    |
|                       | Suivant G                                                                                                    |
| iette MARTIN          | 1                                                                                                    |
| (antitude) (co        |                                                                                                    |
| ne                    |                                                                                                    |
| N D AUVERGNE          |                                                                                                    |
| 2 02                  |                                                                                                    |
| tin@univ-bretagne.bzh |                                                                                                    |
|                       |                                                                                                    |
|                       | i celle-ci n'est pas le/la représentant-e<br>iette MARTIN<br>Administratrice<br>ne<br>ND AUVERGNE<br>2 02<br>tin@univ-bretagne.bzh |

11 / Vous arrivez dans la phase de création du dossier de demande de subvention. **Complétez les différents champs,** enregistrez puis cliquez sur « Suivant » :

| Préambule                                                             | Critères d'éligibilité                                                                                                    | Vos                                                                                                    | coordonnées                                | Votre demande          | Récapitulatif |
|-----------------------------------------------------------------------|----------------------------------------------------------------------------------------------------|----------------------------------------------------------------------------------------------------|--------------------------------------------|------------------------|---------------|
| Votre projet                                                          |                                                                                                    |                                                                                                    |                                            |                        |               |
| cédent                                                                |                                                                                                    |                                                                                                    |                                            |                        | Suiva         |
| amps marqués d'un * so                                                | ont obligatoires.                                                                                                    |                                                                                                    |                                            |                        |               |
|                                                                       | Année *                                                                                                    | 2026                                                                                                    | Année de réalisation du                    | i projet de mobilité   |               |
|                                                                       |                                                                                                    | Format : aaaa (exemple :<br>2023)                                                                                                    |                                            |                        |               |
|                                                                       | Intitulé du projet *                                                                                                    | Echange avec la Schaubue                                                                                                    | hne de Berlin                              | Mentionner a minima la | destination   |
| e sé <mark>j</mark> our et ses mod                                    | alités pratiques                                                                                                    |                                                                                                    |                                            |                        |               |
| e séjour et ses mod<br>Formation concerné                             | alités pratiques                                                                                                    |                                                                                                    |                                            |                        |               |
| e séjour et ses mod<br>Formation concerné                             | alités pratiques<br>ée<br>Public éligible *                                                                                                    | Lycéens                                                                                                    |                                            |                        |               |
| e séjour et ses mod<br>Formation concerné                             | alités pratiques<br>ée<br>Public éligible *<br>Diplôme préparé *                                                                                                | Lycéens<br>Baccalauréat général                                                                                                    |                                            |                        |               |
| e séjour et ses mod<br>Formation concerné                             | alités pratiques<br>ée<br>Public éligible *<br>Diplôme préparé *<br>Nom de la formation *                                                                       | Lycéens<br>Baccalauréat général<br>2nde Option Arts du Spe                                                                                                    | ctacle                                     |                        |               |
| e séjour et ses mod<br>Formation concerné                             | alités pratiques<br>ée<br>Public éligible *<br>Diplôme préparé *<br>Nom de la formation *                                                                       | Lycéens<br>Baccalauréat général<br>2nde Option Arts du Spe<br>ex : bac général, boucher, cav                                                                                             | ctacle<br>iste, moniteur-éducateur         |                        |               |
| e séjour et ses mod<br>Formation concerné                             | ée<br>Public éligible *<br>Diplôme préparé *<br>Nom de la formation *<br>Année de formation *                                                                   | Lycéens<br>Baccalauréat général<br>2nde Option Arts du Spe<br>ex : bac général, boucher, cav<br>2nde<br>Exemples : 2nde 1ère Termi                                                       | ctacle<br>iste, moniteur-éducateur         |                        |               |
| e séjour et ses mod<br>Formation concerné<br>S'agit-il d'élèves suiva | alités pratiques<br>ée<br>Public éligible *<br>Diplôme préparé *<br>Nom de la formation *<br>Année de formation *                                               | Lycéens<br>Baccalauréat général<br>2nde Option Arts du Spe<br>ex : bac général, boucher, cav<br>2nde<br>Exemples : 2nde, 1ère, Termi<br>() Oui () Non                                    | ctacle<br>iste, moniteur-éducateur<br>nale |                        |               |
| e séjour et ses mod<br>Formation concerné<br>S'agit-il d'élèves suiva | alités pratiques<br>ée<br>Public éligible *<br>Diplôme préparé *<br>Nom de la formation *<br>Année de formation *<br>ant une option de langue ? *<br>Laquelle * | Lycéens<br>Baccalauréat général<br>2nde Option Arts du Spe<br>ex : bac général. boucher, cav<br>2nde<br>Exemples : 2nde, 1ère, Termi<br>() Qui () Non<br>Euro Allemand                   | ctacle<br>iste, moniteur-éducateur<br>nale |                        | 2             |
| e séjour et ses mod<br>Formation concerné<br>S'agit-il d'élèves suiva | ée Public éligible * Diplôme préparé * Nom de la formation * Année de formation * ant une option de langue ? * Laquelle * Site de formation *                   | Lycéens<br>Baccalauréat général<br>2nde Option Arts du Spe<br>ex : bac général, boucher, cav<br>2nde<br>Exemples : 2nde, 1ère, Termi<br>(*) Oui () Non<br>Euro Allemand<br>Lycée Molière | ctacle<br>iste, moniteur-éducateur<br>nale |                        |               |

| Pays *                                                                | ALL PARAMAIN                                                                                                    |  |  |  |  |
|-----------------------------------------------------------------------|----------------------------------------------------------------------------------------------------|--|--|--|--|
|                                                                       | ALLEMAGINE                                                                                                    |  |  |  |  |
|                                                                       | happen nes royages en mane, ou dans les termones à outre ner ne sont pas accompagnes.                                               |  |  |  |  |
| Ville *                                                               | Berlin                                                                                                    |  |  |  |  |
| Date de départ *                                                      | 13/03/2026                                                                                                    |  |  |  |  |
| Date de retour *                                                      | 13/05/2026                                                                                                    |  |  |  |  |
| Nombre de jours de mobilité                                           | 62                                                                                                    |  |  |  |  |
| Type de mobilité *                                                    | Mobilité avec partenaire éducatif                                                                                                   |  |  |  |  |
|                                                                       | Indiquer le type principal de votre mobilité.                                                                                       |  |  |  |  |
| Est-il prévu un accueil du partenaire dans votre<br>établissement ? * | Oui O Non                                                                                                    |  |  |  |  |
| Quand ? *                                                             | Courant juin 2026                                                                                                    |  |  |  |  |
| Nom du partenaire *                                                   | Gymnasium de la Schaubuehne                                                                                                    |  |  |  |  |
| Ancienneté du partenariat *                                           | 75 ans                                                                                                    |  |  |  |  |
| Participants au déplacement                                           |                                                                                                    |  |  |  |  |
| Nombre d'élèves de sexe masculin *                                    | 22                                                                                                    |  |  |  |  |
| Nombre d'élèves de sexe féminin *                                     | 24                                                                                                    |  |  |  |  |
| Nombre d'élèves non binaire *                                         | 2                                                                                                    |  |  |  |  |
| Effectif total des élèves, stagiaires concernés                       | 48                                                                                                    |  |  |  |  |
|                                                                       | Rappel : l'effectif minimum des élèves et stagiaires en mobilité doit être de 3 bénéficiaires et le financement est plafor<br>à 40, |  |  |  |  |
|                                                                       |                                                                                                    |  |  |  |  |
| Référent du projet                                                    |                                                                                                    |  |  |  |  |

| Monsieur           | ~                                                                                                    |
|--------------------|----------------------------------------------------------------------------------------------------|
| Pocquelin          |                                                                                                    |
| Jean-Baptiste      |                                                                                                    |
| Enseignant         |                                                                                                    |
| 02 02 02 02 02     |                                                                                                    |
| jb-poquelin@bzh.fr |                                                                                                    |
|                    | Monsieur Monsieur Mon |

Je m'engage

Engagements

Liste des engagements

Je m'engage à mettre en œuvre les actions de communication conformément aux obligations décrites sur la fiche descriptive de mon aide sur bretagne.bch et à transmettre une preuve de la visibilité effectuée lors de la demande de paiement. \*

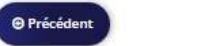

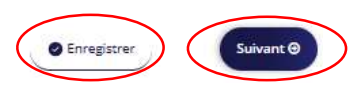

~

# 12) **Présentez votre projet** en répondant aux questions du formulaire, enregistrez puis cliquez sur « Suivant » :

#### • Données complémentaires du projet

| Mode d'hébergement*                                                                               | En famille d'accueil                                                                                                    |
|---------------------------------------------------------------------------------------------------|----------------------------------------------------------------------------------------------------|
|                                                                                                   | Si plusieurs lieux d'hébergement, le préciser dans 'Autres'.                                                                                                  |
| Coût prévisionnel du projet de mobilité *                                                         | 10 000,00 €                                                                                                    |
| articipation prévisionnelle de l'établissement/organisme<br>de formation *                        | 2 000,00 €                                                                                                    |
| Autres financements *                                                                             | 500,00 €                                                                                                    |
|                                                                                                   | Actions d'autofinancement, sponsoring, etc.,.                                                                                                    |
| Participation totale prévisionnelle des familles *                                                | 8 000,00 €                                                                                                    |
|                                                                                                   | Calcul : Participation total des familles / Nombre d'élèves participants                                                                                      |
| Coût prévisionnel par famille *                                                                   | 167,00 €                                                                                                    |
|                                                                                                   | Participation total des familles / Nombre d'élèves participants                                                                                               |
| Le séjour aborde-t-il une ou plusieurs thématiques ? *                                            | Oui O Non                                                                                                    |
| Laquelle-lesquelles? *                                                                            | Théâtre, histoire de l'art et Guerre froide                                                                                                    |
| Quels sont les points forts de votre projet ?*                                                    | Création artistique commune avec les élèves allemands, étude de l'art dans l'Histoire contemporaine                                                           |
| Comment les élèves sont-ils impliqués dans ce projet :<br>avant, pendant et après la mobilité ? * | Correspondance avec les élèves allemands, organisation des visites et rencontres, réalisation d'une pièce de théâtre<br>co-construite avec les correspondants |
|                                                                                                   | Exemples : rencontres en visio en amont, carnet de bord, exposition, organisation d'activité                                                                  |
| Commentaires *                                                                                    | Un séjour construit avec les élèves pour le développement de l'identité européenne.                                                                           |
|                                                                                                   | Autres informations nue vous souhaitez nous partager                                                                                                    |
| Ce projet fait-il suite à une recherche de partenariat<br>financée par la Région ? *              | O Dui   Non                                                                                                    |
|                                                                                                   |                                                                                                    |

13 / Renseignez les informations bancaires de l'établissement et ajoutez le RIB en pièce jointe.

\_\_\_\_

⇒ Nous vous demandons de privilégier un seul RIB pour toutes vos demandes à la Région afin de faciliter la gestion financière de votre compte.

| ller, le cas échéant, à ce                       | e que l'adresse figurant sur ce RIB soit identique à l'adresse officielle du siège. |             |
|--------------------------------------------------|-------------------------------------------------------------------------------------|-------------|
| champs marqués d'un *                            | sont obligatoires.                                                                  |             |
| Vous pouvez ajout                                | er une domiciliation bancaire en renseignant le formulaire ci-dessous :             |             |
| omiciliation bancaire à<br>l'étranger, hors SEPA | O Oui   Non                                                                         |             |
| Titulaire du compte *                            | JEAN-BAPTISTE POQUELIN                                                              |             |
| IBAN *                                           | FR7630006000011234567890189                                                         |             |
|                                                  | Exemple : FR7612345678912345678912345                                               |             |
| BIC                                              | AGRIFRPP                                                                            |             |
|                                                  | Exemple : BICBIC12                                                                  |             |
| Veuillez joindre vot                             | re relevé d'identité bancaire.                                                      |             |
|                                                  |                                                                                     |             |
| Relevé d'Identité Ba                             | ancaire *                                                                           | Déposé      |
|                                                  |                                                                                     |             |
|                                                  |                                                                                     | (+ Ajouter) |
|                                                  |                                                                                     |             |
| RIB.pdf (14.83                                   | <u>Koj</u> - 13/05/2025 14:52                                                       |             |
| RIB.pdf (14.83                                   | <u>Kot</u> - 13/05/2025 14:52                                                       |             |
| RIB.pdf (14.83                                   | <u>Kol</u> - 13/05/2025 14:52                                                       | •           |

14 / Sur cette page, vous devez **déposer les justificatifs demandés**, vous trouverez pour chacun un **modèle à télécharger**, à compléter puis à ajouter.

| Pièces                                                                                                    |                                                                                                    |                   |
|----------------------------------------------------------------------------------------------------|----------------------------------------------------------------------------------------------------|-------------------|
| Précédent                                                                                                    |                                                                                                    | Suivant @         |
| Les champs marqués d'un * sont obligatoi                                                                           | res,                                                                                                    |                   |
| Documents Vous pouvez seulement déposer des documents avec les extensions                                          | Attestation du chef-fe d'établissement *                                                                                      | 2                 |
| suivantes:<br>.pdf, .doc, .docx, .xls, .xlsx, .png, .jpg,<br>.gif, .odt, .ods, .zip<br>Chaque document ne peut pas | Modèle à télécharger                                                                                                    | © Ajouter         |
| dépasser les 20Mo pour un total de<br>50Mo                                                                         | ▲ Planning détaillé du séjour *           Modèle à télécharger           Modèle à télécharger                                 | O Ajouter         |
|                                                                                                    | ▲ Budget prévisionnel *                                                                                                    |                   |
|                                                                                                    | Budget prémisionnel équilibre relejené par le/la reponsable de l'établissement de<br>formation ( <u>Modèle à télécharge</u> ) | O Ajouter         |
|                                                                                                    | Autres documents                                                                                                    |                   |
|                                                                                                    | Joindre toute autre pièce que vous jugerez utile de porter à notre connaissance                                               | © Ajouter         |
| • Précédent                                                                                                    | 3<br>© Enre                                                                                                    | gistrer Suivant @ |

15 / Votre dossier est terminé, vous pouvez télécharger le « Récapitulatif des informations saisies » pour contrôler et conserver votre demande. Cliquez ensuite sur « **Je déclare sur l'honneur l'exactitude des informations fournies** » puis sur « **Transmettre** ».

|                                                                                         |                                                                                                    | Partager votre demande                                                                                                    |                                                                                               |                                                                   |
|-----------------------------------------------------------------------------------------|----------------------------------------------------------------------------------------------------|----------------------------------------------------------------------------------------------------|-----------------------------------------------------------------------------------------------|-------------------------------------------------------------------|
| 1                                                                                       | 2                                                                                                    | 3                                                                                                    | 4                                                                                             | 5                                                                 |
| Préambule                                                                               | Critères d'éligibilité                                                                                                    | Vos coordonnées                                                                                                    | Votre demande                                                                                 | Récapitulatif                                                     |
| Récapitulatif                                                                           |                                                                                                    |                                                                                                    |                                                                                               |                                                                   |
| Présédent                                                                               |                                                                                                    |                                                                                                    |                                                                                               |                                                                   |
| Precedent                                                                               |                                                                                                    |                                                                                                    |                                                                                               |                                                                   |
| hamps marqués d'un * so                                                                 | ont obligatoires.                                                                                                    |                                                                                                    |                                                                                               |                                                                   |
|                                                                                         |                                                                                                    |                                                                                                    |                                                                                               |                                                                   |
|                                                                                         |                                                                                                    |                                                                                                    |                                                                                               |                                                                   |
|                                                                                         |                                                                                                    |                                                                                                    |                                                                                               |                                                                   |
|                                                                                         | (                                                                                                    | Récapitulatif des informations saisles                                                                                                    |                                                                                               |                                                                   |
|                                                                                         | □ * je déclare                                                                                                    | Récapitulatif des informations saisies     sur l'honneur l'exactitude des information                                                                                                | ons fournies.                                                                                 |                                                                   |
|                                                                                         | 🔲 * je déclare                                                                                                    | Récapitulatif des informations saisles                                                                                                    | ans fournies.                                                                                 |                                                                   |
| Jonnées collectées via ce fo                                                            | * je déclare<br>armulaire seront traitées par la Région Bretag                                                                          | Récapitulatif des informations saisles<br>sur l'honneur l'exactitude des information<br>ne, responsable du traitement. <u>Pour en sa</u>                                             | uns fournies.                                                                                 | <u>Sa</u>                                                         |
| données collectées via ce fo                                                            | * je déclare<br>ormulaire seront traitées par la Région Bretag                                                                          | Récapitulatif des informations saisles<br>sur l'honneur l'exactitude des information<br>ne, responsable du traitement. <u>Pour en sa</u>                                             | uns fournies.<br>voir plus sur vos données et vos droit                                       | ž                                                                 |
| ionnées collectées via ce fo<br>orsque votre demande ser<br>ourrez le faire à tout mom  | ra transmise, elle sera visible par tous les con<br>nent via la liste de vos demandes.                                                  | <u> <u> </u></u>                                                                                                    | ns fournies.<br>Voir plus sur vos données et vos droit<br>présent modifier les personnes ayan | <u>s.</u><br>: accès à cette demande, ou voi                      |
| données collectées via ce fo<br>orsque votre demande ser<br>jourrez le faire à tout mom | rmulaire seront traitées par la Région Bretag<br>ra transmise, elle sera visible par tous les cor<br>nent via la liste de vos demandes. | <u>Récapitulatif des informations saisies</u> sur l'honneur l'exactitude des information     responsable du traitement. <u>Pour en sa</u> mptes reliés à ce tiers. Vous pouvez dès à | voir plus sur vos données et vos droit<br>présent modifier les personnes ayan                 | 5.<br>: accès à cette demande, ou vou<br>Gérer l'accès à la deman |

#### Cliquez sur « Terminer »

#### INTERNATIONAL - FORMATION - B-Monde - Mobilité collective : Confirmation

| Confirmation                                                                                                 |                        |
|----------------------------------------------------------------------------------------------------|------------------------|
| Votre demande a bien été transmise.                                                                          |                        |
| Pour une alternative textuelle au récapitulatif PDF ci-dessus, cliquez sur le lien suivant : <u>Récapitu</u> | ulatif de la demande 🔀 |
| Vous pourrez la retrouver et suivre son avancement en vous reconnectant sur ce site.                         |                        |
|                                                                                                    | S Terminer             |

#### Votre dossier est transmis à la Région, et vous pouvez le retrouver dans votre Tableau de bord :

| BRETAGNE | Mes sollicitations 📄 Mes aides 🗸               | Mes documents.                                               | Q2 Mes échanges                                                                                                    |
|----------|------------------------------------------------|--------------------------------------------------------------|----------------------------------------------------------------------------------------------------|
|          |                                                |                                                              | Bienvenue sur le Portail des Aides<br>Vorre espace personnel : un accès rapide à vorre tiers, vos demandes d'aide<br>per thémetique, vos fils de discussion |
|          | Mes demandes d'aid                             | es Déposer une demande d'<br>agées avec moi                  | aide                                                                                                    |
|          | 2024 - B-Monde - N<br>Demande transmise Dépose | obilité collective - FOR<br>e le jeudi 8 juin 2024 à 15:15 💙 | MATION (00082578)                                                                                                    |

La Région peut être amenée à vous demander des pièces complémentaires et vous informera de la décision donnée à votre dossier.

- Pour toute question technique, vous trouverez des tutoriels en bas à gauche de l'écran, et vous pouvez cliquer sur le bouton « Assistance » en bas à droite de l'écran pour contacter un technicien informatique.
- Pour toute question relative à votre dossier, vous pouvez contacter le Pôle Mobilité de la Région Bretagne à l'adresse suivante : bmonde-mobilite@bretagne.bzh